# No Tickets Needed? Travel in Japan Is Easy with Mobile Suice

#### Do you have Suica on your iPhone?

Just add Suica to your Apple Wallet, and you can ride trains and buses, and shop at stores or vending machines—using only your iPhone! No need to buy tickets or look for coins. Just tap your iPhone and go.

Set up Mobile Suica today and enjoy a smooth and easy trip in Japan!

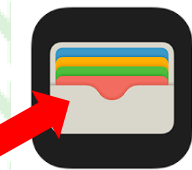

4:00

Wallet

citi

Suid

.9

Select Amount

¥1.000

0 6

AWA CO

## How to Use Suica on iPhone (Step-by-Step Guide)

### 1. Open Apple Wallet

Start by opening the Wallet app on your iPhone.

- 2. Add a Suica Card
  - 1. Tap the "+" button in the top right corner.
  - 2. Select "Transit Card" from the options.
  - 3. Choose "Suica".

*Note: If you don't see Suica, go to Settings > General > Language & Region, and change the region to Japan.* 

- 4. Follow the on-screen instructions to either:
  - Create a new Suica card, or
  - Transfer your physical Suica card to your iPhone.

## **3. Add Money to Your Suica**

٠

- You can charge (add money to) your Suica using a credit or debit card that's registered with Apple Pay.
  - Many travelers start by adding ¥5,000 to ¥10,000 and top up as needed.